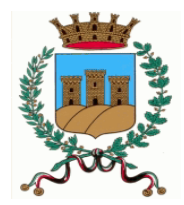

# Comune di Ostuni Ufficio Tributi

# **GUIDA TOURIST TAX**

## ABILITAZIONE UTENTI DIVERSI DAL GESTORE

NEL CASO SIA NECESSARIO CHE **PERSONE DIVERSE** DAL TITOLARE/RAPPRESENTANTE LEGALE ACCEDANO ALLA **STESSA UTENZA** DEL PORTALE PER L'IMPOSTA DI SOGGIORNO, E' POSSIBILE **ABILITARLE** CON **CREDENZIALI PERSONALI**.

ACCEDERE AL PORTALE CON LE CREDENZIALI PERSONALI E SELEZIONARE LA PALETTA **SECURITY**:

| <b>OTOURIST</b> LAX          |            |                                                                                                 | <u>il 02/05/2022</u>                        |            |                 |          | сом         | IUNE DI OSTUNI          | ſ               |   |  |  |  |
|------------------------------|------------|-------------------------------------------------------------------------------------------------|---------------------------------------------|------------|-----------------|----------|-------------|-------------------------|-----------------|---|--|--|--|
|                              |            |                                                                                                 | $\frown$                                    |            |                 |          |             | PROVA OSTUNI            |                 |   |  |  |  |
| Home                         | Rendiconta | azione Documentale                                                                              | Security                                    | Informaz   | ioni Tutoria    | I        |             |                         |                 |   |  |  |  |
|                              | ,          | Benvenuto G187                                                                                  | <b>1035931,</b><br>rimestre precedente risu | ılta invia | ta, grazie.     |          |             |                         |                 |   |  |  |  |
|                              | 6          | Rendicontazione periodica contabile * Prospetto precedente Anno: 2022 v Periodo: 1* Trimestre v |                                             |            |                 |          |             |                         |                 |   |  |  |  |
|                              |            | * Trimestre precedente (I Trimestre 2022) Trimestre in corso (II Trimestre                      |                                             |            |                 |          |             |                         |                 |   |  |  |  |
|                              |            | Imposta Riscossa                                                                                | per un totale di Euro                       | 0,00       |                 | Impos    | ta Riscoss  | a per un totale di Euro | 0,00            |   |  |  |  |
| PROVA OSTUNI                 |            | Imposta Versata                                                                                 | per un totale di Euro                       | 0,00       |                 | Imp      | osta Versat | a per un totale di Euro | 0,00            |   |  |  |  |
| VIA ROMA<br>72017 OSTUNI (BF | R)         | Imposta Residua                                                                                 | per un totale di Euro                       | 0,00       |                 | Impo     | sta Residu  | a per un totale di Euro | 0,00            |   |  |  |  |
| tel. 1234567890              |            | Imposta Ecceduta                                                                                | per un totale di Euro                       | 0,00       |                 | Impos    | ta Eccedut  | a per un totale di Euro | 0,00            |   |  |  |  |
|                              |            | N                                                                                               | umero Pernottamenti                         | 0          |                 |          | 1           | Numero Pernottamenti    | 0               |   |  |  |  |
|                              |            |                                                                                                 | Numero Soggetti                             | 0          |                 |          |             | Numero Soggetti         | 0               |   |  |  |  |
|                              |            | Nu                                                                                              | mero Soggetti Esenti                        | 0          |                 |          | N           | umero Soggetti Esenti   | 0               |   |  |  |  |
|                              |            | Nume                                                                                            | ro Soggetti Riduzioni                       | 0          |                 |          | Num         | ero Soggetti Riduzioni  | 0               |   |  |  |  |
|                              |            | Rendicontazione                                                                                 | e annuale (Anno :                           | 2022)      |                 |          |             |                         |                 |   |  |  |  |
|                              |            | Numero Versamenti e                                                                             | effettuati non Riscontrati                  | 0          | per un totale d | i Euro ( | ),00        | Numero                  | Pernottamenti   | 0 |  |  |  |
|                              |            | Numero Ver                                                                                      | samenti non Riscontrati                     | 0,00       | per un totale d | i Euro   | ),00        | Nu                      | imero Soggetti  | 0 |  |  |  |
|                              |            | Numer                                                                                           | o Versamenti Riscontrati                    | 0,00       | per un totale d | i Euro   | ),00        | Numero S                | oggetti Esenti  | 0 |  |  |  |
|                              |            |                                                                                                 |                                             |            |                 |          |             | Numero Sog              | getti Riduzioni | 0 |  |  |  |
|                              | (          | Prospetto<br>Attuale                                                                            | Rendicontazione E S                         | ecurity    | U Help          |          | 0           |                         |                 |   |  |  |  |

## SELEZIONARE DAL MENU' SOTTOSTANTE LA VOCE "GESTIONE UTENTI":

| <u> TOURISTEAX</u>       | Ver. 10.00 del 26/04/2022 |                       | COMUNE DI OSTUNI |
|--------------------------|---------------------------|-----------------------|------------------|
|                          |                           |                       | PROVA OSTUNI     |
| Home Rendicontazion      | Documentale Security      | Informazioni Tutorial |                  |
| Gestione Utenti          | ambio Password            |                       |                  |
| Lista Utenti             |                           |                       |                  |
| Struttura : PROVA OSTUNI |                           | Utente :              |                  |

#### PER INSERIRE UN NUOVO UTENTE, SELEZIONARE IL PULSANTE "INSERIMENTO":

| TOURISTLAX Ver. 10.00 del 25/04/2022 |                        | COMUNE DI OSTUNI  |               |              |          |              |              |   |        |        |             |          |
|--------------------------------------|------------------------|-------------------|---------------|--------------|----------|--------------|--------------|---|--------|--------|-------------|----------|
|                                      |                        |                   |               |              |          |              | PROVA OSTUN  | I |        |        |             |          |
| Home                                 | Rendicontazione        | Documentale       | Security      | Informazioni | Tutorial |              |              |   |        |        |             |          |
| Gestione Utenti                      | Gestione Security Camb | bio Password      |               |              |          |              |              |   |        |        |             |          |
| Lista Utent                          | Lista Utenti           |                   |               |              |          |              |              |   |        |        |             |          |
| Struttura : PROVA O                  | STUNI                  |                   |               | Utente :     |          |              |              |   |        |        |             |          |
| Codice Fiscale SPID :                |                        |                   |               |              |          |              |              |   |        |        |             |          |
| Tipo Utente : Strutt                 | ura v Ute              | nte Master: 🗸 🗸   | Stato: Tutti  |              | ~        | Credenziali: | *            |   |        |        |             |          |
| Pulisci 🗾                            | Ricerca Q II           | nserimento 🕂      | < :           |              |          |              |              |   |        |        |             |          |
| Utente                               | Codice Fiscale SPI     | ID Ide. Struttura | Descriptione  |              |          | Tipo         | Struttura    |   | Master | Stato  | Credenziali | Azione   |
| G187998754                           |                        | 998               | Utente Master |              |          | Struttura    | PROVA OSTUNI |   | Si     | Attivo | Si          | Modifica |

#### QUANDO SI CREA UN NUOVO UTENTE SI DEVONO COMPILARE I SEGUENTI CAMPI OBBLIGATORI:

CASELLA UTENTE: INDICARE NOME E COGNOME DEL DELEGATO;

| Gestione \$      | Security U       | tente         |                  |                           |                           |                                     |
|------------------|------------------|---------------|------------------|---------------------------|---------------------------|-------------------------------------|
| Indietro         | ÷                |               |                  |                           |                           |                                     |
|                  |                  |               |                  |                           |                           |                                     |
| Utente:          |                  |               |                  | (max 20 caratteri)        | Utenti<br>Struttura       |                                     |
| Codice Fiscale:  |                  |               | (II codice fisca | ale deve essere della per | sona fisica autorizzata a | d operare tramite l'accesso con SPI |
| Utente Master:   |                  | Abilitazione: | Visualizzazione  | ~                         |                           |                                     |
| Stato: 🔘 At      | ttivo 🔿 Bloccato |               |                  |                           |                           |                                     |
| Descrizione:     |                  |               |                  |                           |                           |                                     |
| Email:           |                  |               |                  |                           |                           |                                     |
| Nuova Password:  |                  |               | (min 8 caratteri | max 20 caratteri)         |                           |                                     |
| Ripeti Password: |                  |               | Scadenza:        | // 📰 📄 Ne:                | ssuna Scadenza            |                                     |
| Pulisci          | 🖌 Salva          | Help          | 2                |                           |                           |                                     |

IL CAMPO UTENTE E' **UNIVOCO**, PERTANTO SE COMPARISSE IL MESSAGGIO "**UTENTE GIA' CENSITO**" VUOL DIRE CHE QUANTO INSERITO E' GIA' PRESENTE NELLA BANCA DATI. PER PROCEDERE CON LA REGISTRAZIONE, CAMBIARE IL NOME UTENTE AGGIUNGENDO AD ESEMPIO UN NUMERO: ES. MARIO ROSSI 1.

CASELLA CODICE FISCALE: INDICARE IL C.F. DEL DELEGATO;

**UTENTE MASTER**: SE SI SPUNTA QUESTA CASELLA L'UTENTE CREATO PUO' EFFETTUARE QUALSIASI OPERAZIONE NEL PORTALE E CREARE ALTRI UTENTI;

**CASELLA ABILITAZIONE**: SI PUO' SCEGLIERE TRA UTENTE IN VISUALIZZAZIONE (SOLA LETTURA) O MODIFICA (PUO' OPERARE NEL PORTALE);

**DESCRIZIONE**: INDICARE IL RUOLO DELLA PERSONA ABILITATA (Es. Addetto front office, agente immobiliare, addetto amministrativo, responsabile contabilità etc.);

**EMAIL**: INSERIRE UN RECAPITO MAIL DELL'UTENTE ABILITATO;

**PASSWORD**: DEVE ESSERE COMPOSTA DA ALMENO 8 CARATTERI E MAX. 20;

SCADENZA: E' POSSIBILE DETERMINARE LA SCADENZA DELLA PASSWORD INSERENDO UNA DATA (ES. PERSONALE CON CONTRATTO A TERMINE) ALTRIMENTI SELEZIONANDO LA SPUNTA SU "NESSUNA SCADENZA" NEL CASO NON SIA PREVISTO UN TERMINE.

#### SALVARE I DATI E CONFERMARE L'INSERIMENTO.

| Gestione Security Utente                                                                                        |                        |
|----------------------------------------------------------------------------------------------------|------------------------|
| Indietro 🗲                                                                                                    |                        |
|                                                                                                    |                        |
| Utente: PROVA OSTUNI (max 20 caratteri) Utenti Struttura Q                                                      |                        |
| Codice Fiscale: (Il codice fiscale deve essere della persona fisica autorizzata ad operare tramite l'accesso co | n SPID)                |
| Utente Master. Abilitazione: Visualizzazione 🗸                                                                  |                        |
| Stato:      Attivo  Bloccato                                                                                    |                        |
| Descrizione: PROVA                                                                                              | Conferma               |
| Email:                                                                                                    | Conferma Inserimento ? |
| Nuova Password: (min 8 caratteri max 20 caratteri)                                                              |                        |
| Ripeti Password: Scadenza: Vessuna Scadenza                                                                     | SI NO                  |
| Pulisci Salva 💾 Help 🔞                                                                                          |                        |

COMPARE IL MESSAGGIO "Inserimento Effettuato!". L'UTENTE E' STATO CREATO E PUO' ACCEDERE AL PORTALE PER L'IMPOSTA DI SOGGIORNO.

### **ELIMINAZIONE DI UN UTENTE**

SEMPRE DALLA SEZIONE **SECURITY** SELEZIONIAMO LA VOCE "**GESTIONE UTENTI**", POSIZIONARSI SULLA RIGA DELL'UTENTE DA CANCELLARE E CLICCARE **MODIFICA**:

| Lista Utenti                        |                |               |   |              |              |        |        |             |          |               |
|-------------------------------------|----------------|---------------|---|--------------|--------------|--------|--------|-------------|----------|---------------|
| Struttura : PROVA OSTUNI            |                | Utente        |   |              |              |        |        |             |          |               |
| Codice Fiscale SPID :               |                |               |   |              |              |        |        |             |          |               |
| Tipo Utente : Struttura v Utente Ma | ster: 🗸 🗸      | Stato: Tutti  | ~ | Credenziali: | ~            |        |        |             |          |               |
| Pulisci 🗾 Ricerca Q Inserin         | iento 🕂        |               |   |              |              |        |        |             |          |               |
| Utente Codice Fiscale SPID          | Ide. Struttura | Descrizione   |   | Tipo         | Struttura    | Master | Stato  | Credenziali | Azione   |               |
| G187998754                          | 998            | Utente Master |   | Struttura    | PROVA OSTUNI | Si     | Attivo | Si          | Modifica |               |
| PROVA OSTUNI                        | 998            | PROVA         |   | Struttura    | PROVA OSTUNI | No     | Attivo | No          | Modifica | $<$ $\square$ |
|                                     |                |               |   |              |              |        |        |             |          |               |

### SELEZIONARE IL TASTO CANCELLA E CONFERMARE:

| Gestione Security Utente                                                                                   |                                               |  |  |  |  |  |  |  |  |
|----------------------------------------------------------------------------------------------------|-----------------------------------------------|--|--|--|--|--|--|--|--|
|                                                                                                    |                                               |  |  |  |  |  |  |  |  |
| Utente: PROVA OSTUNI (max 20 caratteri)                                                                    |                                               |  |  |  |  |  |  |  |  |
| Codice Fiscale: (Il codice fiscale deve essere della persona fisica autorizzata ad operare tramite l'acces | so con SPID)                                  |  |  |  |  |  |  |  |  |
| Utente Master: Abilitazione: Visualizzazione 💌                                                             |                                               |  |  |  |  |  |  |  |  |
| Stato:                                                                                                    |                                               |  |  |  |  |  |  |  |  |
| Descrizione: PROVA                                                                                         | Conferma                                      |  |  |  |  |  |  |  |  |
| Email:                                                                                                    | Eliminare l'utente di Security PROVA OSTUNI 2 |  |  |  |  |  |  |  |  |
| Nuova Password: (min 8 caratteri max 20 caratteri)                                                         |                                               |  |  |  |  |  |  |  |  |
| Ripeti Password: Scadenza: 💌 🕅 Nessuna Scadenza                                                            | Si No                                         |  |  |  |  |  |  |  |  |
| Utente Modifica: G187998754 Data Modifica: 28/04/2022 Ora Modifica: 10:33:20                               |                                               |  |  |  |  |  |  |  |  |
| Pulisci 🌌 Salva 🖺 Cancella 🗙 Help 🕐                                                                        |                                               |  |  |  |  |  |  |  |  |

#### L'UTENZA E' STATA **CANCELLATA**.